## Cara Penulis Mengirimkan Naskah ke Jurnal yang Berbasis Open Journal Systems

Pada jurnal yang telah menerapkan Open Journal Systems (OJS), pengiriman manuskrip atau naskah dapat dilakukan melalui aplikasi tersebut secara online yang dikenal dengan istilah online submission. Ada beberapa tahapan yang harus dilakukan oleh penulis dalam proses online submission ini.

Yang perlu dicatat, agar seorang penulis dapat melakukan online submission pada sebuah jurnal yang telah menerapkan OJS, penulis tersebut harus mendaftarkan diri terlebih dahulu agar dapat mempunyai akun. Proses pendaftaran ini dapat dilakukan secara online dan otomatis pada aplikasi OJS juga. Setelah penulis mempunyai akun untuk login, barulah dia dapat melakukan pengiriman naskahnya, dan inilah langkah-langkahnya.

## Langkah-Langkahnya

Langkah-langkah cara penulis mengirimkan naskah ke suatu jurnal yang menggunakan OJS:

Pada situs jurnal yang telah menggunakan OJS, lakukan login sebagai penulis. Misalnya saja penulis melakukan login pada jurnal integrasi. Ketik username dan kata sandi kemudian klik tombol Login. Anda akan masuk ke halaman Beranda Pengguna. Untuk memulai penyerahan naskah, click Submissions → click Make a new submissions untuk penyerahan naskah baru, seperti gambar dibawah ini.

| urrent Archives                                                                                                    | About                                                                                                    |
|----------------------------------------------------------------------------------------------------|----------------------------------------------------------------------------------------------------|
|                                                                                                    | About the Journal                                                                                                    |
|                                                                                                    | Submissions                                                                                                    |
| Current Issue                                                                                                    | Contact                                                                                                    |
| Vol 8 No 2 (2016):                                                                                                    | Jurnal Integrasi - Oktober 2016                                                                                                    |
| Terbit dua kali seta<br>diangkat dari hasil                                                                                          | ihun pada bulan April dan Oktober: mulai Volume 8, Nomor 2, Oktober 2016. Berisi tulisan<br>penelitian dibidang Teknologi Terapan dan Administrasi. ISSN: 2085-3858.                                                                                                    |
| Published: 2017-03                                                                                                    | 3-10                                                                                                    |
| JURNAL INTE                                                                                                    | GRASI                                                                                                    |
| JURNAL INTE                                                                                                    | GRASI<br>About -                                                                                                    |
| JURNAL INTE<br>Current Archives<br>Home / Submissio                                                                                  | GRASI<br>About ~                                                                                                    |
| JURNAL INTE<br>Current Archives<br>Home / Submissio                                                                                  | GRASI<br>About ~<br>Ins<br>bmission or view your pending submissions.                                                                                                    |
| JURNAL INTE<br>Current Archives<br>Home / Submissio                                                                                  | GRASI<br>About -<br>Ins<br>bmission or view your pending submissions.                                                                                                    |
| JURNAL INTE<br>Current Archives<br>Home / Submissio<br>Make a new sul<br>Submission Pr<br>As part of the subn<br>following items, an | GRASI About ~  Ins  bmission or view your pending submissions.  reparation Checklist nission process, authors are required to check off their submission's compliance with all of the id submissions may be returned to authors that do not adhere to these guidelines. |

2. Untuk melakukan online submission, ada 5 tahap. Pada tahap pertama yang perlu dilakukan adalah Menunjukkan bahwa pengajuan ini siap untuk dipertimbangkan oleh jurnal ini dengan memeriksanya (komentar untuk editor dapat ditambahkan di bawah). Kemudian pada bagian Komentar untuk Editor, ketikkan pesan yang ingin disampaikan ke editor, misalnya "Mohon diproses". Setelah itu klik tombol Simpan dan lanjutkan yang ada di bagian bawah

| JURNAL INTEGRASI     | English ViewSite admarta                                                                                                    |
|----------------------|----------------------------------------------------------------------------------------------------|
| OIC                  | Submit an Article                                                                                                    |
|                      |                                                                                                    |
| OPIN JOURNAL SYSTEMS | 1. Start 2. Upload Submission 3. Enter Metadata 4. Confirmation 5. Next Steps                                                                                                    |
|                      |                                                                                                    |
| Tasks 0              |                                                                                                    |
|                      | Section *                                                                                                    |
| Submissions          | Artides •                                                                                                    |
|                      | Articles must be submitted to one of the journal's sections.                                                                                                    |
|                      |                                                                                                    |
|                      | Submission Requirements                                                                                                    |
|                      | You must read and acknowledge that you've completed the requirements below before proceeding.                                                                                                    |
|                      | 🛞 The submission has not been previously published, nor is it before another journal for consideration (or an explanation has been provided in Comments to the                                                                                                    |
|                      | Editor).                                                                                                    |
|                      | The submission file is in OpenOffice, Microsoft Word, or RTF document file format.                                                                                                    |
|                      | 9 Where available, URLs for the references have been provided.                                                                                                    |
|                      | The text is single-spaced; uses a 12-point font; employs takics, rather than underlining (except with URL addresses); and all illustrations, figures, and tables are closed within the text is the parent within the text is the parent within the text is the text is the |
|                      | placed within the text at the appropriate points, rather than at the end.                                                                                                    |
|                      | B) The text adheres to the sugnational domographic requirements outlined in the Autorio Guidelines.                                                                                                    |
|                      |                                                                                                    |
|                      |                                                                                                    |
| JURNAL INTEGRASI •   | English View Site adimarta                                                                                                    |
|                      | The text adheres to the stylistic and bibliographic requirements outlined in the Author Guidelines.                                                                                                    |
|                      |                                                                                                    |
|                      | Comments for the Editor                                                                                                    |
|                      | Comments for encoded                                                                                                    |
|                      |                                                                                                    |
|                      |                                                                                                    |
|                      |                                                                                                    |
|                      |                                                                                                    |
|                      |                                                                                                    |
|                      |                                                                                                    |
|                      |                                                                                                    |
|                      |                                                                                                    |
|                      |                                                                                                    |
|                      |                                                                                                    |
|                      | Privacy Statement                                                                                                    |
|                      | The names and email addresses entered in this journal site will be used exclusively for the stated purposes of this journal and will not be made available for any other                                                                                                    |
|                      | purpose or to any other party.                                                                                                    |
|                      |                                                                                                    |
|                      | Save and continue Cancel                                                                                                    |
|                      |                                                                                                    |
|                      | I                                                                                                    |
|                      |                                                                                                    |
|                      | * Denotes required field                                                                                                    |
|                      |                                                                                                    |

3. Anda akan masuk ke tahap kedua. Pada tahap ini Anda diminta untuk mengunggah naskah. Klik pada tombol Telusuri dan carilah file naskah Anda kemudian klik tombol Unggah. Setelah proses unggah selesai, klik tombol Simpan dan lanjutkan.

| JURNAL INTEGRASI •   |                                                                               | English View Site adimarta |
|----------------------|-------------------------------------------------------------------------------|----------------------------|
| OJS                  | Submit an Article                                                             |                            |
| OPEN JOURNAL SYSTEMS | 1. Start 2. Upload Submission 3. Enter Metadata 4. Confirmation 5. Next Steps |                            |
| Tasks 🗿              |                                                                               |                            |
| Submissions          | Submission Files                                                              | fi Search Upload File      |
|                      | No Files                                                                      |                            |
|                      |                                                                               |                            |
|                      | Save and continue Cancel                                                      |                            |
|                      |                                                                               |                            |
|                      |                                                                               |                            |
|                      |                                                                               |                            |
|                      |                                                                               |                            |
|                      |                                                                               |                            |

| Upload Submis      | sion File         | C          | ] |
|--------------------|-------------------|------------|---|
| 1. Upload File     | 2. Review Details | 3. Confirm |   |
| Article Compon     | ent *             |            | _ |
| Select article com | iponent           |            | • |
| Select article com | iponent           |            |   |
| Article Text       |                   |            |   |
| Research Instrum   | nent              |            |   |
| Research Materia   | ls                |            |   |
| Research Results   |                   |            |   |
| Transcripts        |                   |            |   |
| Data Analysis      |                   |            |   |
| Data Set           |                   |            |   |
| Source Texts       |                   |            |   |
| Other              |                   |            |   |

| Upload Submission File                                      |             |
|-------------------------------------------------------------|-------------|
| 1. Upload File         2. Review Details         3. Confirm |             |
| Article Component * Article Text                            | v           |
| adimarta, Author, Panduan OJS v3.docx                       | Change File |
| Continue                                                    |             |

| Upload Submiss  | ion File                  |             |  |  |
|-----------------|---------------------------|-------------|--|--|
| 1. Upload File  | 2. Review Details         | 3. Confirm  |  |  |
| adimarta, Autho | or, Panduan OJS v3.d<br>B | locx 🛛 Edit |  |  |
| Continue Can    | cel                       |             |  |  |

| Upload Submission File           |                  |  |
|----------------------------------|------------------|--|
| 1. Upload File 2. Review Details | 3. Confirm       |  |
|                                  |                  |  |
|                                  | File Added       |  |
|                                  | Add Another File |  |
|                                  |                  |  |
| Complete Cancel                  |                  |  |

| JURNAL INTEGRASI - |                                                                                                    | English View Site adimarta |
|--------------------|----------------------------------------------------------------------------------------------------|----------------------------|
| <u>OJS</u>         | Submit an Article           1. Start         2. Upload Submission         3. Enter Metadata         4. Confirmation         5. Next Steps |                            |
| Tasks 🕕            |                                                                                                    |                            |
| Submissions        | Submission Files                                                                                                    | fl Search Upload File      |
|                    | 381-2 adimarta, Author, Panduan OJS v3.docx (2)                                                                                           | Article Text               |
|                    | Save and continue Cancel                                                                                                    |                            |

- 4. Anda akan masuk ke tahap ketiga. Pada tahap ini Anda diminta melengkapi metadata naskah. Isikan judul dan abstrak dari naskah yang Anda kirim pada kotak Title dan Abstract.
- 5. Pada bagian List Contributors, ketik identitas penulis dalam naskah yang Anda kirimkan ini. Yang pokok yang harus diisi adalah pada bagian yang ditandai dengan tanda bintang, sedangkan yang lainnya bisa Anda biarkan kosong. Bila dalam naskah yang Anda kirimkan ini ada lebih dari satu penulis, klik saja tombol Add Contributor sehingga tampil isian metadata untuk penulis berikutnya. Setelah semua isian lengkap, lanjutkan dengan mengklik tombol Simpan dan lanjutkan

| OPEN DOORNAL SYSTEMS | 1. Start 2. Upload Submission 3. Enter Metadata 4. Confirmation 5. Next Steps                                                                                                    |
|----------------------|----------------------------------------------------------------------------------------------------|
| Tasks 🕚              | Prefix Title *                                                                                                    |
| Submissions          | Panduan OJS v3                                                                                                    |
|                      | Examiliar2: V rue                                                                                                    |
|                      | Subtitle                                                                                                    |
|                      | The optional subtitle will appear after a colon (.), following the main title.                                                                                                    |
|                      |                                                                                                    |
|                      | Abstract <sup>®</sup><br>D) 10 B / U ⊞ ⊟ x <sup>2</sup> x, a <sup>0</sup> 22 O 32 ⊠Upload a,                                                                                                    |
|                      | Bada juga talah anlina dan harbariskan Onen kurnal Sustame (OIS) caraerana padu mandaftarian diri pada juga tarrahid untuk mananunual alum                                                                                                    |
|                      | Dengan akun tersebut dia dapat melakukan login untuk mengirimkan artikel, membaca, atau melakukan review. Tulisan ini menjelaskan cara mendaftar di jurnal<br>yang barbarikian QIS cebingga perangang mempunyai akun untuk login dan dapat mengirimkan garkah ke jurnal tersebut                                                                                                    |
|                      |                                                                                                    |
|                      |                                                                                                    |
|                      |                                                                                                    |
|                      |                                                                                                    |
|                      |                                                                                                    |
|                      |                                                                                                    |
|                      |                                                                                                    |
|                      |                                                                                                    |
| APRAL INTEGRACIA     | D Earlish D Man Stee D adde                                                                                                    |
|                      | 🗆 English 🔹 View Site 🔅 adim                                                                                                    |
|                      | English View Site adm                                                                                                    |
|                      | List of Contributors       Add Contributor                                                                                                    |
|                      | List of Contributors Name E-mail Role Primary Contact In Browne Liss In Browne Liss In Browne Liss                                                                                                    |
|                      | List of Contributors     Emsel     Role     Primary Contact     Add Contributor       Name     Emsel     Role     Primary Contact     In Browne Lists       • Priki Adimarta     prikiadimarta@gmail.com     Author     In     In                                                                                                    |
|                      | List of Contributors           List of Contributors         E-mail         Role         Primary Contact         Add Contributor           Name         E-mail         Role         Primary Contact         In Browce Lists           * Priki Adimarta         prikiadimarta@gmail.com         Author         In         In           Edit         Delete         In         In         In         In                                                                                                    |
|                      | List of Contributors     Add Contributor       Name     E-mail       * Priki Adimarta     prikiadimarta@gmail.com       Author     Image: Contributor       Edit     Delete                                                                                                    |
|                      | List of Contributors Name E-mail Priki Adimarta Priki Adimarta Pri |
|                      | List of Contributors           Name         E-mail         Role         Primary Centact         Add Contributor           • Priki Adimarta         prikiadimarta@gmail.com         Author         In         In           Edit         Delete         In         In         In         In                                                                                                    |
|                      | List of Contributors       Name     E-mail     Role     Primary Contact     Add Contributor       Name     E-mail     Role     Primary Contact     In Browse Lists          • Priki Adimarta       prikiadimarta@gmail.com     Author     In     In                                                                                                    |
|                      | List of Contributors     Add Contributor       Name     E-mail       Priki Adimarta     prikiadimarta@gmail.com       Author     Imilioname Lists       Edit     Delete                                                                                                    |
|                      | List of Contributors     Add Contributor       Name     E-mail       Priki Adimarta     prikiadimarta@gmail.com       Author     Immeree   Submission Metadata These specifications are based on the Dublin Core metadata set, an international standard used to describe journal content.                                                                                                    |
|                      | List of Contributors     Add Contributor       Name     Email       * Priki Adimarta     prikiadimarta@gmail.com       Author     Immere   Submission Metadata These specifications are based on the Dublin Core metadata set, an international standard used to describe journal content.                                                                                                    |
|                      | List of Contributors     Add Contributor       Name     Email     Role     Primary Contact     In Browse Lists       • Priki Adimarta     prikiadimarta@gmail.com     Author     In     In       Edit     Delete   Submission Metadata These specifications are based on the Dublin Core metadata set, an international standard used to describe journal content. Additional Refinements                                                                                                    |
|                      | List of Contributors     Add Contributor       Name     E-mail       Prinki Adimarta     prikiadimarta@gmail.com       Author     In Browie Lists   Submission Metadata These specifications are based on the Dublin Core metadata set, an international standard used to describe journal content. Additional Refinements Keywords                                                                                                    |
|                      | List of Contributors     Add Contributor       Name     E-mail       Priki Adimarta     prikiadimarta@gmail.com       Author     In Browse Lists       Edit     Delete   Submission Metadata These specifications are based on the Dublin Core metadata set, an international standard used to describe journal content. Additional Refinements Keywords Dis Artikel = Text                                                                                                    |
|                      | List of Contributors     Add Contributor       Name     E-mail       Priki Adimarta     prikiadimarta@gmail.com       Author     In Browne Lists       Edit     Delete   Submission Metadata These specifications are based on the Dublin Core metadata set, an international standard used to describe journal content.  Additional Refinements  Keywords DIS Artikel ×                                                                                                    |
|                      | List of Contributors     Add Contributor       Name     Email     Role     Primary Centact     In Browse Lists       • Priki Adimarta     prikiadimarta@gmail.com     Author     In     In       Edit     Delete     In     In     In                                                                                                    |
|                      | List of Contributors       Add Contributor         Name       Email       Role       Primary Centact       In Browne Lists          Priki Adimarta        prikiadimarta@gmail.com       Author       In         Edit       Delete       In       In       In         Submission Metadata       In Browne Lists       In       In         Metadata       In Browne Lists       In       In       In         Submission Metadata       In Browne Lists       In       In       In         Submission Metadata       In Browne Lists       In       In       In         Submission Metadata       In Browne Lists       In       In       In         Submission Metadata       In Browne Lists       In       In       In         Submission Metadata       In Browne Lists       In       In       In         Submission Metadata       In Browne Lists       In       In       In         Submission Metadata       In       In       In       In       In         Submission Metadata       In       In       In       In       In       In         Submission Metadata       In       In       In       In       In       In                                                                                                    |
|                      | List of Contributors     Add Contributor       Name     E-mail       Prinki Adimarta     prikiadimarta@gmail.com       Author     In   Submission Metadata These specifications are based on the Dublin Core metadata set, an international standard used to describe journal content.       Additional Refinements   Seve and centime Cancel                                                                                                    |
|                      | List of Contributors     Add Contributor       Name     E-mail       Prinki Adimarta     prikiadimarta@gmail.com       Author     In   Submission Metadata These specifications are based on the Dublin Core metadata set, an international standard used to describe journal content.       Additional Refinements                                                                                                    |
|                      | List of Contributors          Name       E-mail       Role       Primary Contax       Add Contributor           Priki Adimarta        prikiadimarta@gmail.com       Author       In            Priki Adimarta        prikiadimarta@gmail.com       Author       In                                                                                                    |
|                      | List of Contributors       Add Contributor         Name       Email       Role       Primary Centax       In Browse Lists         • Priki Adimarta       prikiadimarta@gmail.com       Author       In       In         Submission Metadata       These specifications are based on the Dublin Core metadata set, an international standard used to describe journal content.       Additional Refinements         Keywords       Insertion       Cancel       Ketik keywords kemudian                                                                                                    |

|   | Add Contributor                                                                                   |                |             |  |
|---|---------------------------------------------------------------------------------------------------|----------------|-------------|--|
|   |                                                                                                   |                |             |  |
|   | Name                                                                                              |                |             |  |
|   | Abdul                                                                                             |                | Gonzales    |  |
|   | First Name *                                                                                      | Middle Name    | Last Name * |  |
|   |                                                                                                   |                |             |  |
|   | Contact                                                                                           |                |             |  |
|   | abdulgonzales@gmail.com                                                                           |                |             |  |
|   | Email *                                                                                           |                |             |  |
|   |                                                                                                   |                |             |  |
|   | Country                                                                                           |                |             |  |
|   | Indonesia                                                                                         |                | •           |  |
|   | Country *                                                                                         |                |             |  |
|   | country                                                                                           |                |             |  |
|   | User Details                                                                                      |                |             |  |
|   | oser Details                                                                                      |                |             |  |
|   | Cuffiy                                                                                            |                |             |  |
|   | Jujjix                                                                                            |                |             |  |
|   |                                                                                                   |                |             |  |
|   |                                                                                                   |                |             |  |
|   | URL                                                                                               | ORCID ID       |             |  |
|   |                                                                                                   |                |             |  |
|   | Pusat P2M, Politeknik Neger                                                                       | ri batam       |             |  |
|   | Affiliation                                                                                       |                |             |  |
|   |                                                                                                   |                |             |  |
|   |                                                                                                   |                |             |  |
|   | ₽ 10 B <i>I</i> ⊻ ∷                                                                               | E × × & & & o  | 53 Dpload 🛓 |  |
|   |                                                                                                   |                |             |  |
|   |                                                                                                   |                |             |  |
|   |                                                                                                   |                |             |  |
|   |                                                                                                   |                |             |  |
|   |                                                                                                   |                |             |  |
|   |                                                                                                   |                |             |  |
|   | Bio Statement (e.g., department and i                                                             | rank)          |             |  |
|   | Contributorio rolo t                                                                              |                |             |  |
|   | Author                                                                                            |                |             |  |
|   | Translator                                                                                        |                |             |  |
|   |                                                                                                   |                |             |  |
|   | <ul> <li>Principal contact for editorial co</li> <li>Include this contributor in here.</li> </ul> | prrespondence. |             |  |
|   | <ul> <li>Include this contributor in brow</li> </ul>                                              | ise lists (    |             |  |
|   |                                                                                                   |                |             |  |
|   |                                                                                                   |                |             |  |
|   | * Denotes required field                                                                          |                |             |  |
|   |                                                                                                   |                |             |  |
|   | Save Cancel                                                                                       |                |             |  |
| ' |                                                                                                   |                |             |  |

6. Anda akan masuk ke tahap keempat. Pada tahap ini kiriman Anda telah di-upload dan siap untuk dikirim. Anda dapat kembali untuk meninjau dan menyesuaikan setiap informasi yang telah Anda masukkan sebelum melanjutkan. Bila Anda siap, klik "Finish Submission"

| JURNAL INTEGRASI -   | 🗆 English 🗆 View Site 🔅 adimarta                                                                                                    |
|----------------------|----------------------------------------------------------------------------------------------------|
| OIS                  | Submit an Article                                                                                                    |
| OPEN JOURNAL SYSTEMS | 1. Start         2. Upload Submission         3. Enter Metadata         4. Confirmation         5. Next Steps                                                                                             |
| Tasks 🔕              |                                                                                                    |
| Submissions          | Your submission has been uploaded and is ready to be sent. You may go back to review and adjust any of the information you have entered before continuing. When you are ready, click "Finish Submission". |
|                      | Finish Submission Cancel                                                                                                    |
|                      |                                                                                                    |
|                      |                                                                                                    |
|                      |                                                                                                    |
|                      |                                                                                                    |
|                      |                                                                                                    |
|                      |                                                                                                    |

7. Anda akan masuk ke tahap kelima. Tahap ini merupakan konfirmasi saja, proses selesai.

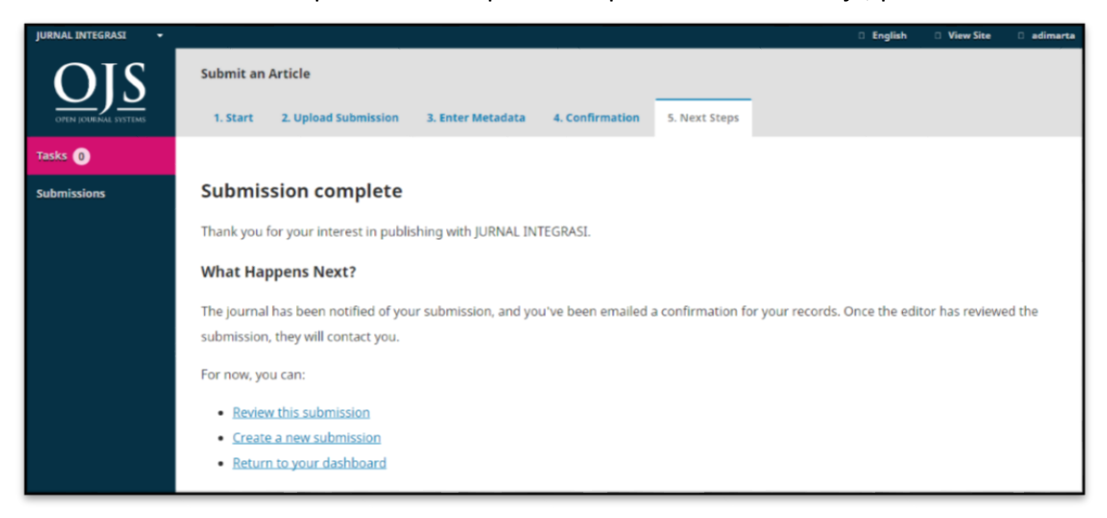

Dengan demikian Anda telah selesai melakukan pengiriman naskah melalui online submission pada jurnal yang telah menggunakan aplikasi OJS.

Semoga bermanfaat.